## **AACE Recertification Guide**

|      | H |
|------|---|
|      |   |
| ليهي |   |
|      | ٣ |

**DID YOU KNOW?** From the day you become certified, or you recertify, you can create a recertification application and begin tracking your activities.

To begin your recertification application, log in to your <u>AACE profile</u>.

|               |            |               | Join AACE                         | Contact AACE | Communities     | Store Sign In 🔊 |
|---------------|------------|---------------|-----------------------------------|--------------|-----------------|-----------------|
|               |            |               |                                   | f ⊻ in       |                 | Q               |
| INTERNATIONAL | Membership | Certification | Professional & Technical Resource | s Confer     | rences & Events | About AACE      |

• Select My Profile next to your name in the top, right corner, then Recert by Activity Application from the Certification Options menu.

| Store Welcome, Sara Peters My Profile Sign Out | Certification Options                                                                                                    |
|------------------------------------------------|----------------------------------------------------------------------------------------------------|
| f ♥ in Q<br>s Conferences & Events About AACE  | Certification Overview<br>Certification Directory<br>Certification Exam Application<br>Recert By Activity Application<br>Recert By Exam Application |

- Next, scroll down to the appropriate Subcollection. (They are in alphabetical order.)
- Click Create New Collection.

| Collection: Recertification by CEUs<br>Subcollection: CCP    |       |           |        |
|--------------------------------------------------------------|-------|-----------|--------|
| Submittal #                                                  | Торіс | Applicant | Status |
| Create New Collection<br>You do not yet have any submissions |       |           |        |

**NOTE:** If you have already started a recertification application, the system will not allow you to create another collection. To access the application, select the **Details** link on the **Pending** submittal.

| Collection: Recertification by CEUs<br>Subcollection: CCP |             |             |         |         |  |  |  |
|-----------------------------------------------------------|-------------|-------------|---------|---------|--|--|--|
| Submittal #                                               | Торіс       | Applicant   | Status  |         |  |  |  |
| 13142                                                     | Application | Sara Peters | Pending | Details |  |  |  |
| Not Eligible to Create New Collection                     |             |             |         |         |  |  |  |

Before you begin the application, review the Instructions tab.

For additional information on CEU categories and values, you may download the <u>Recertification Handbook</u>, as well as the <u>Recertification CEU Value Sheet</u>.

| Applicant: Sara Peters<br>Collection: Recertification by CE<br>Subcollection: CCP<br>You are Currently Editing Subm<br>Submittal Status: Pending | Us<br>1 <b>ittal #:</b> 13142                                                                                                    |
|----------------------------------------------------------------------------------------------------|----------------------------------------------------------------------------------------------------|
| Instructions                                                                                                    | Congratulations on choosing Recertification by CEUs. Recertification is necessary to verify continuing competence for maintaining AACE certification for an additional certification term.                                                                                                    |
| A. Performed                                                                                                    |                                                                                                    |
| B. Professional Development                                                                                                    | By selecting this option you will be required to show that you have accumulated a minimum of 12 CEUs for the past three years.                                                                                                    |
| C. Professional Papers -<br>Industry Contribution                                                                                                | CEUs are earned through various activities in four separate categories.                                                                                                    |
| D. Volunteer Service                                                                                                    | Category A: Employment                                                                                                    |
| Profile                                                                                                    | Category B: Professional Development                                                                                                    |
| Status / Review                                                                                                    | Category D: Volunteer Service                                                                                                    |
|                                                                                                    | Each category page will provide guidance in completing the application. You can download the Recertification Program Handbook for an easy to use, desktop reference by clicking here.                                                                                                    |
|                                                                                                    | Upon submission, your application is placed in Staff Review status. Each CEU submission is reviewed and will be either approved, rejected or<br>placed under review. In the case of rejected or under review, you are provided an opportunity to correct or provide more information before a<br>final decision is made; it is our goal to assist certificants in maintaining their certification. |
|                                                                                                    | Click next when you're ready to continue.                                                                                                    |
|                                                                                                    |                                                                                                    |

Important Reminder: Any CEUs you wish to claim must be completed during your certification evaluation period. If you do not submit your recertification application by your expiration date, your certification will be placed in a 6-month grace period. This grace period is designed to allow additional time to submit your application, not earn CEUs.

• To begin entering activities, select the category in which your activity applies. Next, click the Add button.

| Instructions                                      | Category A: E                                                                                                    | mployment               |                      |                        |                                                                                    |  |  |
|---------------------------------------------------|----------------------------------------------------------------------------------------------------|-------------------------|----------------------|------------------------|------------------------------------------------------------------------------------|--|--|
| A. Performed                                      | You may request                                                                                                    | 2 CEUs for each yea     | ar you have maintair | ned employment in t    | ne cost or management industry.                                                    |  |  |
| B. Professional Development                       | Vau must provide                                                                                                    | datas of employment     | t and use the date.  | of your application fr | r Fed Date is order for the program to properly coloulate your years of experience |  |  |
| C. Professional Papers -<br>Industry Contribution | You must provide dates of employment and use the date of your application for End Date in order for the program to properly calculate your years of experience.<br>You cannot leave the End Date field blank. You must also provide a description of your professional responsibilities.                                                                                                    |                         |                      |                        |                                                                                    |  |  |
| D. Volunteer Service                              | If you are randon                                                                                                    | nly selected for audit, | you will be required | to submit the follow   | ing for these areas:                                                               |  |  |
| Profile                                           | A.1. Employmer                                                                                                    | nt/Industry Related:    | A signed statement   | t from your employe    | to include dates of service, title, and a brief description of your duties.        |  |  |
| Status / Review                                   | <ul> <li>A.2. Self-Employment/Industry Related: Please review AACE's <u>Self-Employment Policy</u> for guidance on verifying your self-employment. All verification documents must be in English or have an official English translation attached.</li> <li>A.3. Full-time Instructor/Teacher: A signed statement from your immediate supervisor to include dates of service, title, and a brief description of your duties. You will not be approved for more than 6 CEUs for this category (2 per year).</li> </ul> |                         |                      |                        |                                                                                    |  |  |
|                                                   | Transactions                                                                                                    |                         |                      |                        |                                                                                    |  |  |
|                                                   |                                                                                                    |                         |                      |                        |                                                                                    |  |  |
|                                                   | Category                                                                                                    | Requested Points        | Allowable Points     | Approved Points        |                                                                                    |  |  |
|                                                   | Performed                                                                                                    | 0.00                    | 0.00                 | 0.00                   |                                                                                    |  |  |

• From the drop-down menu, select the subcategory that applies to the activity. Enter the required details, then click **Save**.

| Manage Performed                                                                                                    |
|----------------------------------------------------------------------------------------------------|
| Performed                                                                                                    |
| Employment/Industry Related                                                                                                    |
| Start Date                                                                                                    |
|                                                                                                    |
| End Date                                                                                                    |
|                                                                                                    |
| vears x 2                                                                                                    |
| Enter in the following in accordance to the activity selected above                                                                   |
| Employer Committee or Board Name*                                                                                                    |
|                                                                                                    |
| Enter details as instructed above*                                                                                                    |
|                                                                                                    |
|                                                                                                    |
| Documentation                                                                                                    |
| Choose File No file chosen                                                                                                    |
|                                                                                                    |
|                                                                                                    |
| Only required for Self-Employment, Full-Time Teaching, Part-Time Instructor, Approved Certification Questions, Approved Miscellaneous |
| Activity, or selected for Audit.                                                                                                    |
| Sive Cancel                                                                                                    |
|                                                                                                    |

**NOTE:** For all cateogies, it is important to pay attention to the **Allowable Points** column when caluating CEUs. The **Allowable Points** column represents how many CEUs you can potentially receive credit for during the current recertification period. The **Approved Points** column will reflect 0.00 until your application has been submitted, reviewed, **and approved** by Certification Staff.

| CategoryRequested PointsAllowable PointsApproved PointsProfessional Development9.006.000.00 | Summary                  |                  |                  |                 |
|---------------------------------------------------------------------------------------------|--------------------------|------------------|------------------|-----------------|
| Professional Development 9.00 6.00 0.00                                                     | Category                 | Requested Points | Allowable Points | Approved Points |
|                                                                                             | Professional Development | 9.00             | 6.00             | 0.00            |

- To view the progress of your application, you can select the Status / Review pathway.
- Once you have met the minimum eligibility requirements, a Submit / Checkout pathway will appear.

| Applicant: Sara Peters            |                                                                                                    |                          |                          |  |  |  |  |
|-----------------------------------|----------------------------------------------------------------------------------------------------|--------------------------|--------------------------|--|--|--|--|
| Collection: Recertification by CE | JS                                                                                                    |                          |                          |  |  |  |  |
| Subconection, CCP                 | ittal #+ 12142                                                                                                    |                          |                          |  |  |  |  |
| Submittal Status: Dending         | 11111 #. 15142                                                                                                    |                          |                          |  |  |  |  |
| ous inter outros. For only        |                                                                                                    |                          |                          |  |  |  |  |
| Instructions                      | By submitting this application I acknowledge that I have read the Non-Discrimination Policy, Req                                                                                 | uest for Reasonable      | e Accommodations Poli    |  |  |  |  |
| A. Performed                      | includes eligibility documentation review and computer based testing (CBT) fee.                                                                                                  |                          |                          |  |  |  |  |
| B. Professional Development       | PLEASE READ THIS IMPORTANT STATEMENT BEFORE PROCEEDING:                                                                                                    |                          |                          |  |  |  |  |
| C. Professional Papers -          |                                                                                                    |                          |                          |  |  |  |  |
| Industry Contribution             | Once you select SUBMIT/CHECKOUT your application is not viewable by you or certification staff. You are                                                                          | e required to select a p | ayment type and proceed. |  |  |  |  |
| D. Volunteer Service              |                                                                                                    |                          |                          |  |  |  |  |
| Profile                           | For online, immediate payment: Select credit card and provide your information as instructed.                                                                                    |                          |                          |  |  |  |  |
| Status / Review                   |                                                                                                    |                          |                          |  |  |  |  |
| Submit / Checkout                 | For check payments or wire transfers: Select pay by check and send your payment in accordance to the ins                                                                         | structions given.        |                          |  |  |  |  |
|                                   | If you've accidentally selected an option and need your application moved back to pending so that you can view or edit it, contact us at certification@aacei.org for assistance. |                          |                          |  |  |  |  |
|                                   | Item                                                                                                    | Status                   | Message                  |  |  |  |  |
|                                   |                                                                                                    |                          |                          |  |  |  |  |
|                                   | A minimum of 12 CEUs must be requested to Submit                                                                                                    | ~                        |                          |  |  |  |  |
|                                   | Certification Expiration Date and Certification                                                                                                    | ~                        |                          |  |  |  |  |
|                                   | An Address is Required                                                                                                    | ~                        |                          |  |  |  |  |
|                                   |                                                                                                    |                          |                          |  |  |  |  |

**NOTE:** Applications cannot be reviewed by Certification Staff until you have paid for and submitted your application.

• Once payment is complete, your application will either be sent to **Staff Review** status, or you will receive notification that you have been randomly selected for **Audit**.

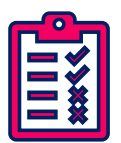

If you are selected for Audit, you will be required to provide verification documentation for each activity you have claimed.

For additional information, please download the Audit Documentation Guide.

## You have submitted your application! What is next?

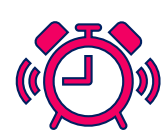

**Please allow 2-3 weeks for review and processing after receipt of your application.** After review, Certification Staff may determine additional information is needed. You will receive an email instructing you to log back in to your AACE profile and review your application.

• Any activity that is still under review, will include a comment on that entry. To view the comment for further instruction, click on the "1 Comments" link.

| Professi | Professional development or continuing education |        |            |            |            |            |                     |                     |                    |
|----------|--------------------------------------------------|--------|------------|------------|------------|------------|---------------------|---------------------|--------------------|
| Edit     | Delete                                           | Status | Comments   | Audit Info | Start Date | End Date   | Requested<br>Points | Allowable<br>Points | Approved<br>Points |
| Edit     | Delete                                           |        | 1 Comments | 0 files    | 01/01/2014 | 01/01/2020 | 6.00                | 6.00                | 0.00               |

After you have provided the requested information, you must click Resubmit for Review. This
will notify Certification Staff that you have updated your application.

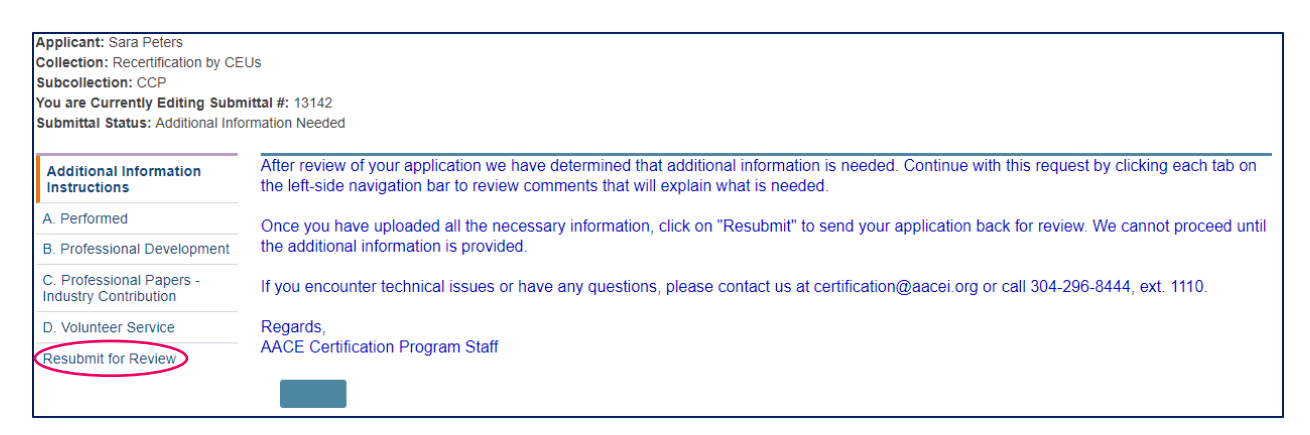

Upon approval of your application, you will receive an email from Certification Staff informing you that your application for recertification has been approved. Attached will be your updated virtual certificate.

**NOTE:** If you hold more than one AACE Certification, you will be required to submit an application for each active certification held.

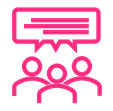

If you have any additional questions, please contact the Certification Department at <u>recertification@aacei.org</u> or 304-296-8444, ext. 1110 for assistance.